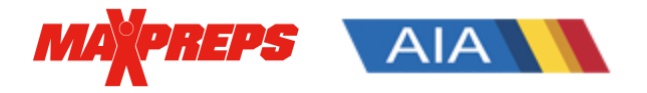

# AIA Coaches can follow the below steps to enter information on MaxPreps

## Create a MaxPreps account and Request Access:

Visit <u>this link</u> to become a MaxPreps member and follow the prompts to request access -OR- email AIA/MaxPreps rep Alisa Dancer at <u>adancer@maxpreps.com</u> with the school & sport you need access for. You can also register and request access in the free MaxPreps app (<u>iOS</u> or <u>Android</u>).

## How do I enter scores?

- 1. Download the MaxPreps app
- 2. Sign in (or create an account and request access if needed)
- 3. Tap the 'Following' tab.
- 4. Tap your team and hit the 'Schedule' button
- 5. Tap the pencil icon next to a game and enter the score
- 6. Press 'Update Score'

### How do I enter my roster?

- 1. Sign into MaxPreps.com
- 2. Click the user icon in the upper right corner, and then click your team
- 3. Click on 'Roster' in the header of your team's admin
- 4. Click '+Add' to add an athlete, or 'Quick Add' to enter many athletes at once
- 5. Enter the required fields of First Name, Last Name and Grade
- 6. Enter the jersey numbers and positions if applicable
- 7. Click 'Save'
- 8. Your rosters will automatically appear on MaxPreps and AZPreps365.com

### How do I enter stats?

- 1. Sign into MaxPreps.com
- 2. Click the user icon in the upper right corner, and then click your team
- 3. Click on 'Schedule' in the header of your team's admin
- 4. Click the Pencil Icon next to a Game and then 'Enter Stats'
- 5. If you have entered stats in a MaxPreps compatible stat partner, you can click 'Import Stats'.
- 6. If you want to enter stats manually, you can begin entering stats on the available stat grid and click 'Publish & Continue' through each stat entry screen.
  - A. Stat Leaders are automatically displayed on AZpreps365.com

**Need Help?** If you have any questions please visit support.maxpreps.com for tutorials and more! You can also contact MaxPreps AIA rep Alisa Dancer at <u>adancer@maxpreps.com</u>.

X

Report scores and update rosters in the MaxPreps app